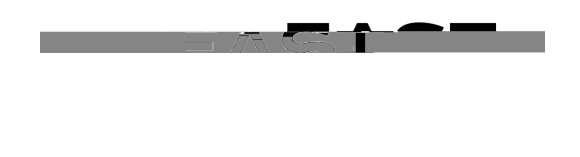

ig and Approval Structure **Process Name:** Absence Reportir le: Absence Management **Modu** 

: This document provides an overview on how to generate the Absence Reporting and Approval Structure Report for your department(s). This report contains details regarding the current reporting hierarchy for the selected departments. Changes to the reporting structure can be made by

| 7.  | Process Scheduler Request page displays, please Click OK to proceed                                                                                                    |
|-----|----------------------------------------------------------------------------------------------------|
| 8.  | You will be redirected to the Absence Reporting & Approval parameters page, select the hyperlink                                                                                                    |
|     | - Due Capita Ministry of Ministry of Summary - Cold Hilds Capage - Cold Hilds Capage - |
| 9.  | You will be redirected to the Report Manager page.                                                                                                    |
|     | Verify that you've landed on the Administration tab                                                                                                    |
|     | List Explorer Administration Archives                                                                                                    |
|     | View Reports For                                                                                                    |
|     | Viriation Instance Viriation Viriation Viriat                                                                                                    |
|     | Your report is typically listed at the top of the page. Select the Report Name hyperlink under the Description header once the Status is to view results.                                                                                                    |
| 10. | Sample output:                                                                                                    |
|     | Report ID: HAVAM005 Cal State East Ray Report Date: 11/13/18                                                                                                    |
|     |                                                                                                    |
|     | Department Name Emplid-Red Position-Business Title Name Position-Business Title                                                                                                    |
|     |                                                                                                    |
|     |                                                                                                    |
|     |                                                                                                    |
|     | The employee's Legal name, employee identification and record number<br>Employee's current Business Title<br>Current Supervisor/Manager                                                                                                    |
|     | PeopleSoft department ID and Short Description                                                                                                    |

For additional help or to report problems with this functionality, please refer to Knowledge Base or log a ticket via the Service Desk.